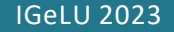

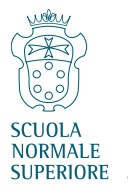

## Purchase request in Alma

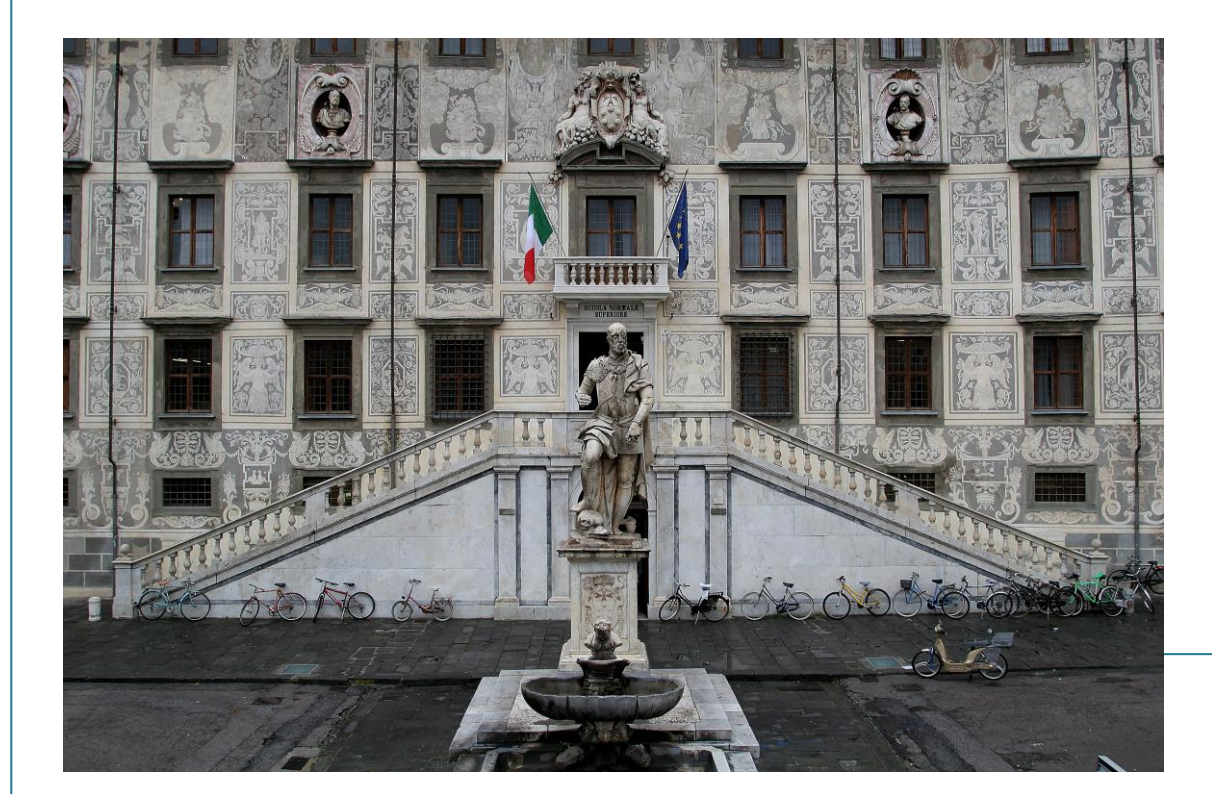

# A suggestion for service improvement

Paola Mancini Library, Scuola Normale Superiore paola.mancini@sns.it

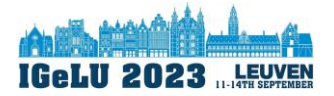

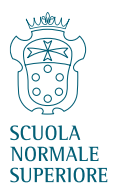

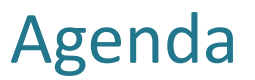

- Introduction: my Institution and its Library, where I work
- Overview of the Purchase request module
- An alternative scenario
- Missing functions and possible workaround
- Conclusions

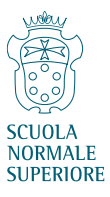

#### The SNS

Founded by **Napoleon** in **1810** as a twin sister of the École Normale Supérieure in Paris, the **Scuola Normale Superiore** is a university institute of higher education, research and high-level training with a special status. The Normale promotes culture, teaching and research in the disciplines of the **Humanities**, **mathematics**, and **natural** and **social sci**ences, and the exploration of their interconnections.

Since 1810, the SNS has had around 6000 Alumni: scientists, teachers, leading personalities in the fields of research, culture, and in social and civil life, managers, politicians, economists, Nobel prize winners (Carducci, Fermi, Rubbia), a Fields Medal (Alessio Figalli), Presidents of the Italian Republic (Gronchi, Ciampi), Prime Ministers of Italy (Ciampi, D'Alema).

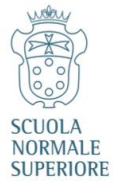

#### our location

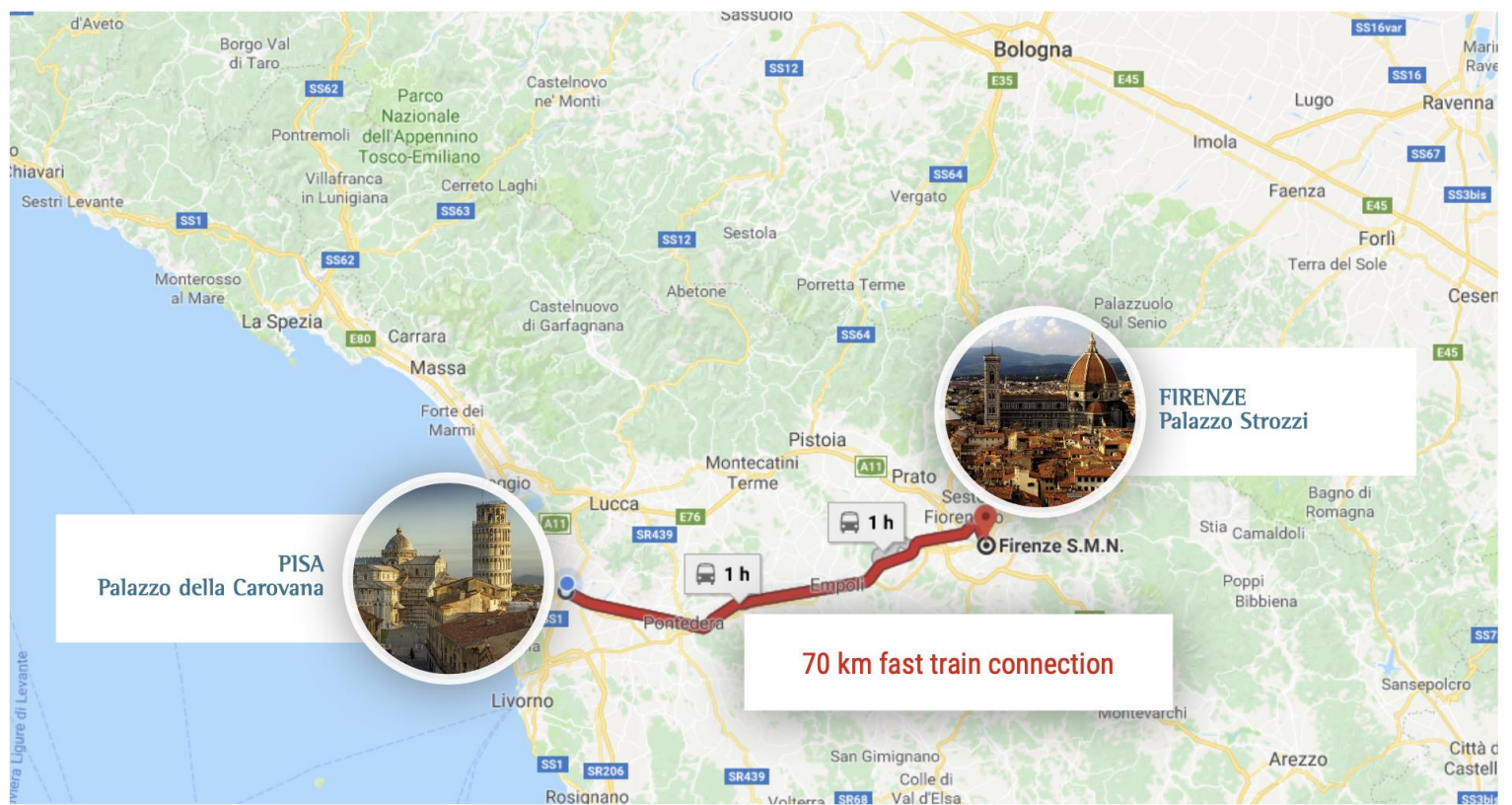

### faculties and courses

#### - Faculty of Humanities | Pisa

SCUOLA NORMALE SUPERIORE

> Ancient History and Classical Philology; History and Paleography; History of Art and Archeology; Modern Literature and philology, Linguistic; Philosophy

- Faculty of Science | Pisa Biology, Chemistry and Geology; Mathematics and Information Science; Physics

#### - Faculty of Political and social sciences | Florence Political and social sciences

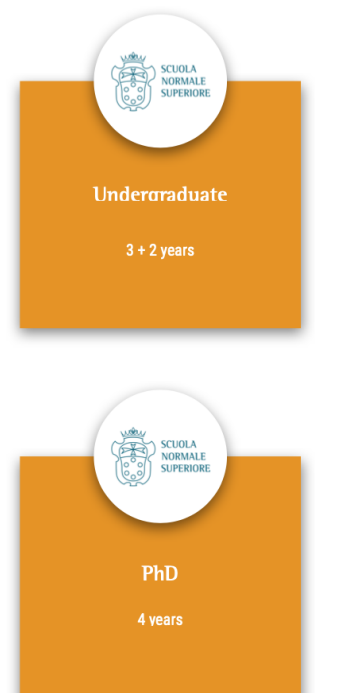

The **"Carlo Azeglio Ciampi" Institute of Advanced Studies**, is the interfaculty research centre, in Florence. It carries out research activities featuring interdisciplinary approaches and an international dimension.

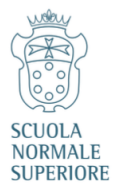

#### teaching and research numbers

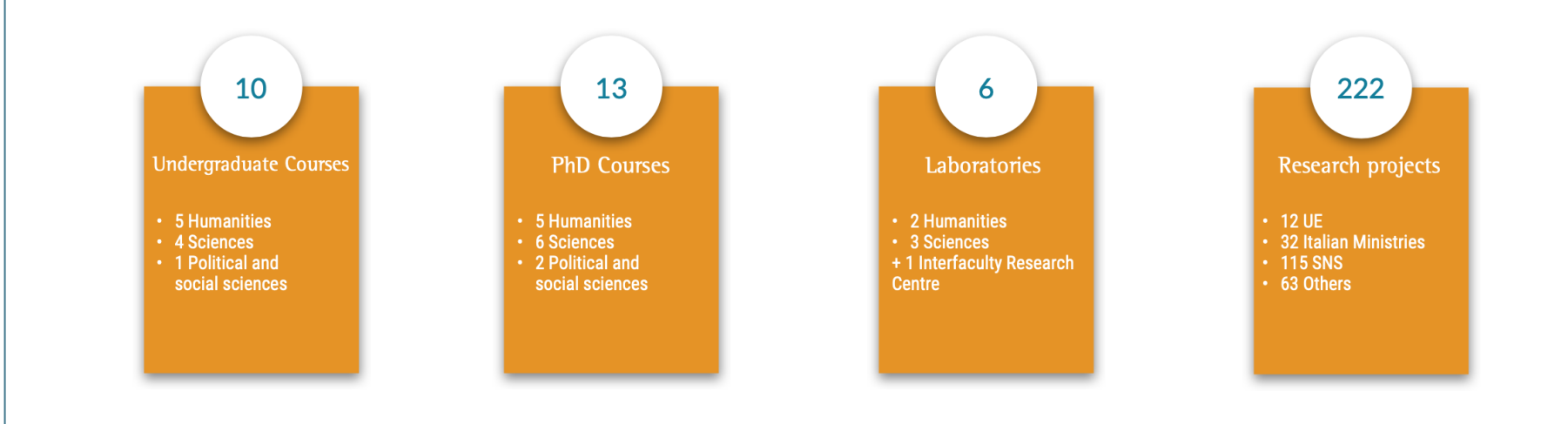

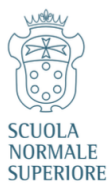

## SNS community

Ratio lecturers/students (Undergraduate + PhD): 1/7

Undergraduate students: **302** 

PhD students: 340

Professors: 64

Researchers: 22

Research contracts: 144

Collaborations: 57

Technical and Administrative Staff: 221

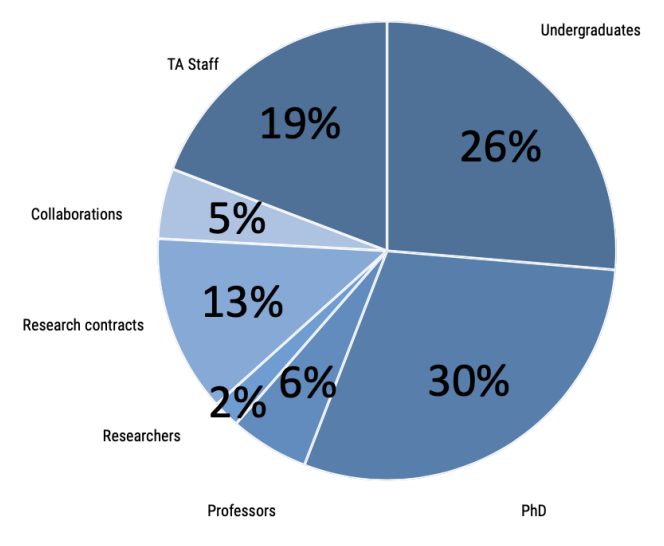

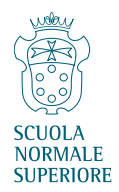

#### the Library collections

- Open shelf system, organized by subject area and topic
- Library size increasing through:
  - ✓ Ongoing acquisitions and exchanges (in particular for journals)
  - $\checkmark$  Donations and legacies which scholars donate to the SNS

| beginning of the 20th century | nearly 10.000            |
|-------------------------------|--------------------------|
| 1933                          | nearly 14.000            |
| 2nd half of the 20th century  | nearly 120.000 → 500.000 |
| Nowadays                      | more than 1.000.000      |

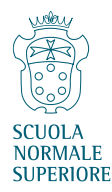

#### Library details (per year, as 2022)

- Loans 12.600
- Consultations 55.484
- ILL/DD requests 1.960
- Active users 3.025
- Presences 31.162
- Opening days 287
- Average daily attendaces 238
- Yearly opening hours 3.323 (11:57 h/d)
- Shelves > 20,5 km

- Staff 25
- Outsourced 13
- Book heritage + 1.000.000
- Book records + 650.000
- Catalogue searches 908.412
- Downloaded articles 581.857
- Consulted ebooks 238

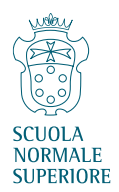

- The user sends a purchase request by the form from the discovery tool
- All information entered by the user creates a new purchase request in Alma (with *In review* status)
- the *Purchase request operator* role allows the Alma user to display and manage purchase requests that are new or assigned to him/her

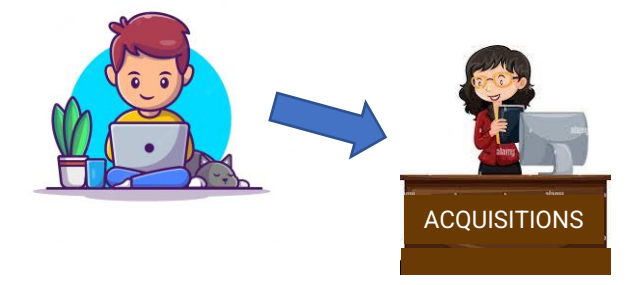

| Status<br>Approved (10)        | ~ | Assigned to Me Unassigned Assigned to Others                                             |                   |           |
|--------------------------------|---|------------------------------------------------------------------------------------------|-------------------|-----------|
| In Review (1)<br>Rejected (17) |   | Select All All - Q                                                                       | ₿                 | <b>\$</b> |
| Citation type<br>Book (26)     | ~ | 1 🗌 Marcovaldo Edit                                                                      | Approve and Order |           |
| Journal (2)                    | ~ | Citation type: BookCreated on: 07/09/2023Request status: In ReviewUpdated on: 07/09/2023 |                   |           |
| Physical (28)                  | Ŷ | PO Line Reference: - Cost: 0.00 EUR Requester: Mancini, Paola                            |                   |           |

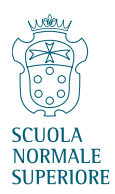

- the *Purchase request manager* role allows the Alma user to assign PR to a PR operator
- if the purchase is approved, the PR operator enters in the PR the:
  - $\checkmark$  Owning library, then

| ACQUISITIONS |              |
|--------------|--------------|
|              | ACQUISITIONS |
|              |              |

| V | Cost |
|---|------|
|   |      |

- ✓ Fund
- ✓ Vendor

| Request Attributes |                                       |                            |     |    |
|--------------------|---------------------------------------|----------------------------|-----|----|
| Requester *        | Mancini, Paola                        | X                          | :=  | 9  |
| Interested users   | Hold item                             | V Notify upon cancellation |     |    |
|                    | Notify user upon receiving/activation |                            |     |    |
| Created from       | Manually                              |                            |     |    |
| Request status     | In Review                             |                            |     |    |
| Owning Library     | Firenze                               |                            |     | •  |
| Estimated cost     | 0.00                                  | E                          | EUR | ~  |
| Fund               |                                       | :                          | :=  | 9  |
| Vendor/Account     |                                       | 1                          | :=  | Ð  |
| Approved by        |                                       |                            |     |    |
| Requester note     |                                       |                            |     |    |
|                    |                                       |                            |     | 10 |

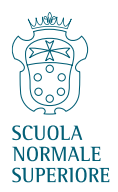

• the *Purchase request* clicks on APPROVE AND ORDER button

| 1 | Marcovaldo                  |                                | Edit Approve and Order |
|---|-----------------------------|--------------------------------|------------------------|
|   | Citation type: Book         | Created on: 07/09/2023         |                        |
|   | Request status: In Review   | Updated on: 07/09/2023         |                        |
|   | PO Line Reference: -        | Cost: 20.00 EUR                |                        |
|   | Requester: Mancini, Paola 📧 | Requested for library: Firenze |                        |
|   |                             |                                |                        |

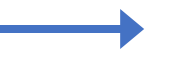

- the order is created
- the request status is Approved

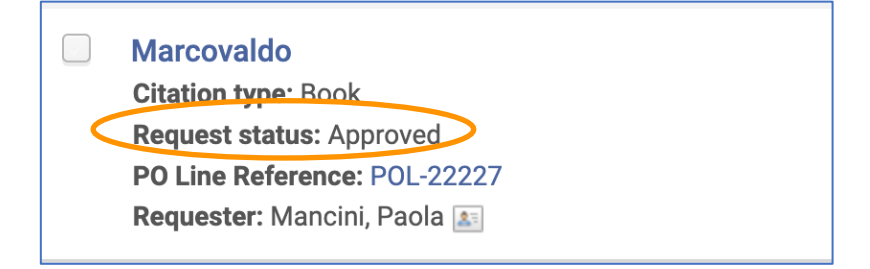

• The Alma workflow for the purchase request is finished

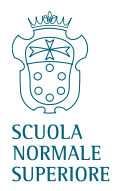

• The action REJECT is for rejecting the PR

| 1 | Accabadora                                       |                                                  | Edit | Approve and Order   | •••  |
|---|--------------------------------------------------|--------------------------------------------------|------|---------------------|------|
|   | Citation type: Book<br>Request status: In Review | Created on: 07/09/2023<br>Updated on: 07/09/2023 | F    | Reject              |      |
|   | PO Line Reference: -                             | <b>Cost:</b> 0.00 EUR                            | S    | Send query to reque | ster |
|   | Requester: Mancini, Paola 📧                      |                                                  | A    | Assign to           |      |

- A notification is sent to the user
- The Alma workflow for the purchase request is finished

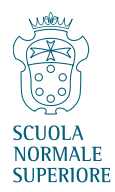

#### Purchase requests in User's Library Card

- The user's library card on Primo shows all the user's requests with status
- Possible status for PR are:
  - ✓ In Review
  - ✓ Approved
  - ✓ Rejected

| My Library                             | / Card              |              |                        |
|----------------------------------------|---------------------|--------------|------------------------|
| OVERVIEW                               | LOANS               | REQUESTS     | PERSONAL DETAILS       |
| 1 Accabado<br>Michela Mu               | r <b>a</b><br>Irgia |              | ACQUISITION. In Review |
| <sup>7</sup> L'uomo ch<br>Jean Giono   | e piantava          | ı gli alberi | ACQUISITION. Rejected  |
| <sup>8</sup> Marcovald<br>Italo Calvin | lo<br>o             |              | ACQUISITION. Approved  |

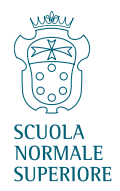

#### Weaknesses in purchase request feature

The purchase requests feature seems 'raw', not as developed as it could be:

- Only 1 action for moving on in management (Approve and Order):
  - ✓ Approve is 1 operation
  - ✓ Order is 1 operation
- Request can be in one of 3 states (In review, Approved and Rejected):
  - $\checkmark$  Not possible to distinguish between
    - new PR
    - managed, but not ordered PR
- Only 3 roles for Alma users (PR operator, PR operator extended and PR manager):
  - ✓ all of them can view (assign) **funds** and **vendors ALSO IF** Alma user has not the relevant roles

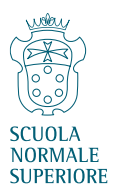

#### A different scenario

The APPROVER OPERATOR is different from the PURCHASER OPERATOR

- A new role, PURCHASE REQUEST APPROVER
  - $\checkmark$  no possibility to order, no view of funds and vendors
- A new operation, **APPROVE** 
  - ✓ status Approved doesn't mean Ordered anymore
- A new PR status, ORDERED
  - ✓ order created

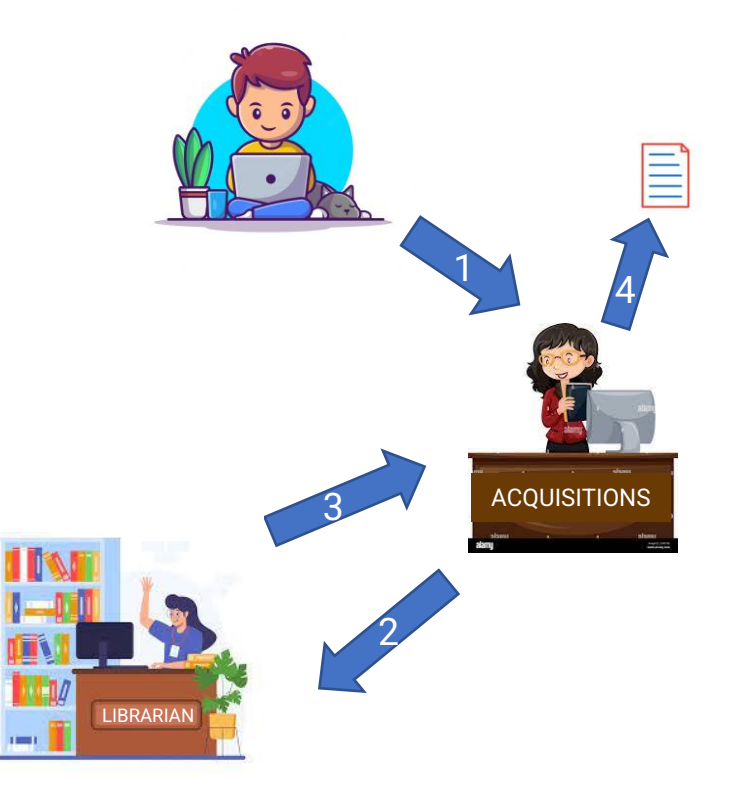

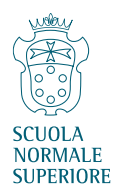

#### A workaround

- All APPROVERS have the **PR operator extended** role
- For request to reject, directly select the REJECT action
- For request to approve, select the library TO BE ORDERED as the OWNING LIBRARY
- They HAVE NOT to enter data in the FUND and VENDOR fields
- Finally, choose the action RELEASE ASSIGN

| Request status | In Review     |
|----------------|---------------|
| Owning Library | To be ordered |
| Estimated cost | 0.00          |
| Fund           |               |
| Vendor/Account |               |

| Accabadora                                        |                                                  | Edit | Approve and Order       |
|---------------------------------------------------|--------------------------------------------------|------|-------------------------|
| Citation type: Book<br>Request status: In Review  | Created on: 07/09/2023<br>Updated on: 08/09/2023 |      | Reject                  |
| PO Line Reference: -<br>Requester: Mancini, Paola | <b>Cost:</b> 0.00 EUR                            |      | Send query to requester |
|                                                   |                                                  |      | Assign to               |
|                                                   |                                                  |      | Release assignment      |

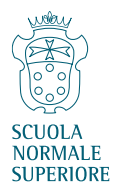

#### A workaround

On the PR Desktop:

- APPROVED REQUEST
- NEW REQUEST

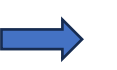

PR with **status = In Review** 

PR with status = In Review AND Requested for library = TO BE ORDERED

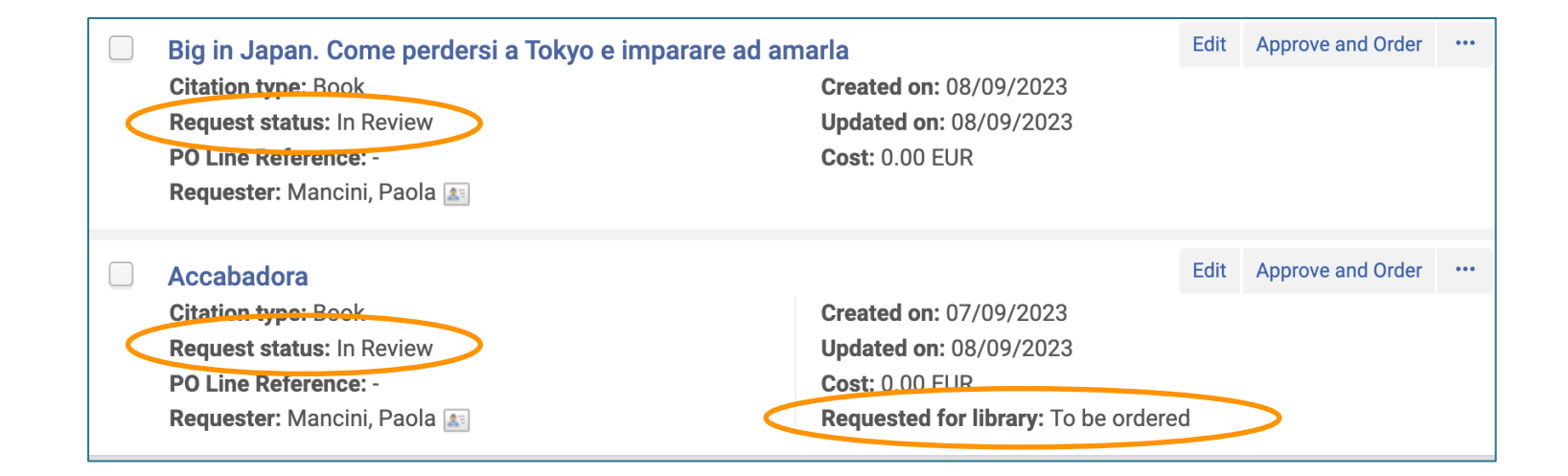

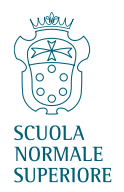

## Problems with this workaround

#### APPROVER has to strictly follow instructions

- if APPROVER clicks on the APPROVE AND ORDER button
  - ✓ PR status = Approved
  - ✓ An order is created
  - ✓ Requested for library = TO BE ORDERED is a dummy library, not the final one
  - $\checkmark$  The library-location can be corrected in the order the BUT not in the PR owning library

#### ➡ not possible to distiguish an ordered PR from an approved PR with an order

| Accabadora                                                                                                    |                                                                                                    | View | Delete |
|----------------------------------------------------------------------------------------------------|----------------------------------------------------------------------------------------------------|------|--------|
| Citation type: Book                                                                                                    | Created on: 07/09/2023                                                                               |      |        |
| Request status: Approved                                                                                                    | Updated on: 08/09/2023                                                                               |      |        |
| PO Line Reference: POL-22251                                                                                                 | Cost: 0.00 EUR                                                                                       |      |        |
| Requester: Mancini, Paola 🔝                                                                                                  | Requested for library: To be ordered                                                                 |      |        |
|                                                                                                    |                                                                                                    |      |        |
|                                                                                                    |                                                                                                    |      |        |
| Marcovaldo                                                                                                    |                                                                                                    | View | Delete |
| Marcovaldo<br>Citation type: Book                                                                                            | Created on: 07/09/2023                                                                               | View | Delete |
| Marcovaldo<br>Citation type: Book<br>Request status: Approved                                                                | Created on: 07/09/2023<br>Updated on: 07/09/2023                                                     | View | Delete |
| Marcovaldo<br>Citation type: Book<br>Request status: Approved<br>PO Line Reference: POL-22227                                | Created on: 07/09/2023<br>Updated on: 07/09/2023<br>Cost: 0.01 EUR                                   | View | Delete |
| Marcovaldo<br>Citation type: Book<br>Request status: Approved<br>PO Line Reference: POL-22227<br>Requester: Mancini, Paola 🔊 | Created on: 07/09/2023<br>Updated on: 07/09/2023<br>Cost: 0.01 EUR<br>Requested for library: Firenze | View | Delete |

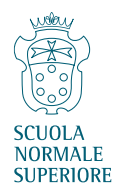

### Problems in the purchase request feature

Other reasons because the purchase requests feature seems 'raw', not as developed as it could be:

- Not possible to use any PO LINE TEMPLATE
- Not possible to choose the PURCHASE TYPE
- PR status REJECTED is the same if PR is rejected by the library or cancelled by the requester
- PR status remains APPROVED when:
  - $\checkmark$  The material arrives
  - ✓ The order is not done (e.g. low budget)
  - $\checkmark$  The order is sent and then cancelled (e.g. out of stock)
- Analytics reports are more complicated
- ISSN in the form is not verified on the existing resources

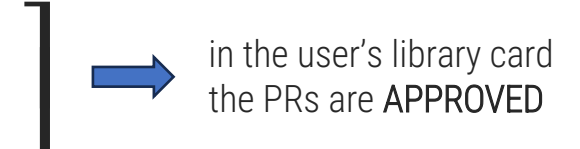

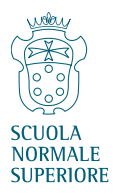

#### Conclusions

- The Purchase request module has some problems
- Missing functions and possible workaround
- Necessary some improvements

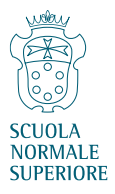

# Thank you for your attention!

paola.mancini@sns.it